# indicio 証明済み®

## ユーザー・チュートリアル

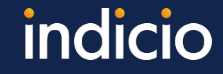

## はじめに

Indicio Proven™は、Trusted Digital Ecosystem (TDE)を確立するためのツール を提供します。すぐに、クレデンシャルの発行、検証、および管理を行うこと ができます。オプションはほぼ無制限ですが、このチュートリアルではProven のコア機能の一部を示す簡単なワークフローを紹介します。

## Holdr+モバイルウォレットをインストールする

Provenとやり取りするには、Apple App StoreまたはGoogle Play Storeから無料のHoldr+ウォレットをダウンロードしてインストールして ください。https://apps.apple.com/us/app/holdr/id1620628623 https://play.google.com/store/apps/details?id=tech.indicio.holdrplus

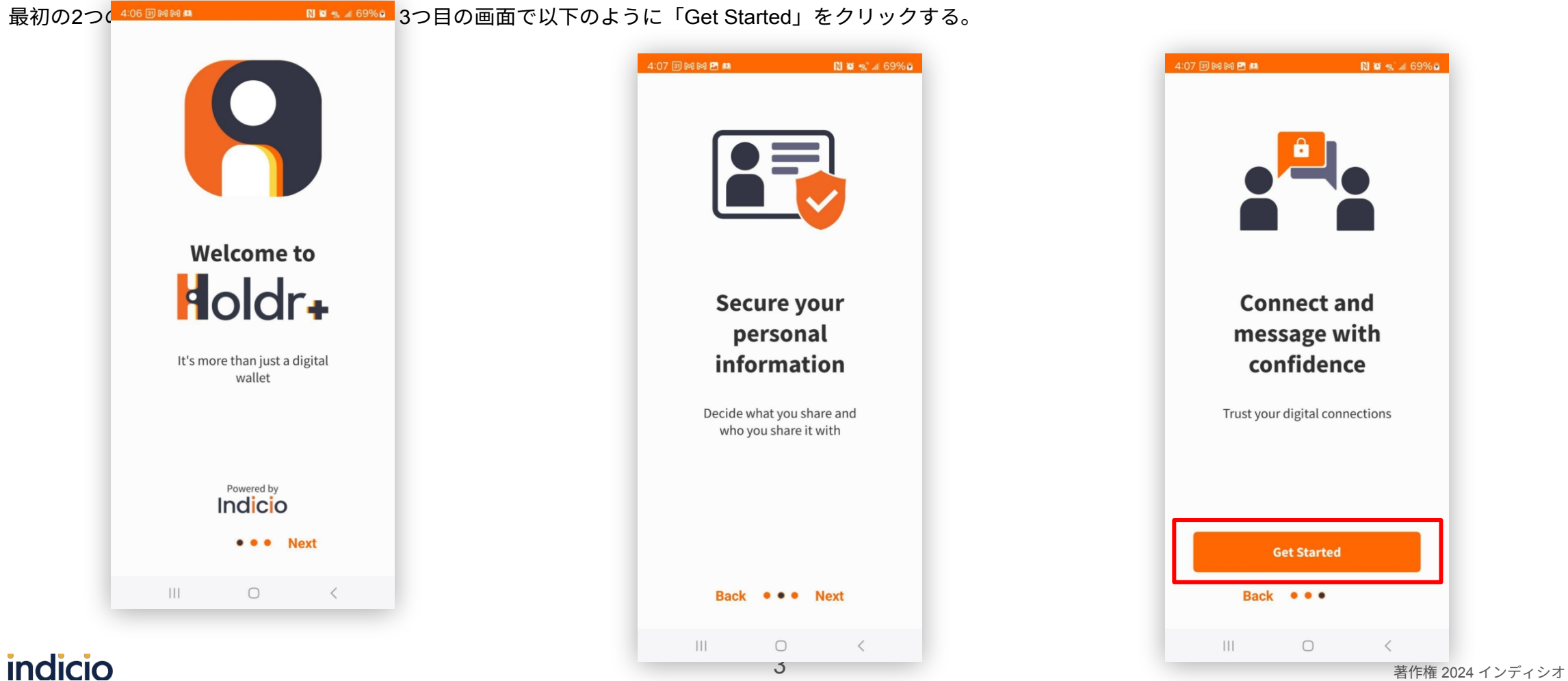

著作権 2024 インディシ PBC

#### Holdr+モバイルウォレットをインストールする

#### 利用規約とプライバシーポリシーをお読みになり、同意してください。

#### a 🕅 🖻 🛤 🛛 🚺 🔯 🖏 📶 69% 🖬

#### Terms of Use

#### Last Updated: July 13, 2022

Please review these Terms of Use ("**Terms**") carefully, as they set forth the legally binding terms and conditions that govern your use and access to our mobile application, Holdr+ (the "**App**"), including related trademarks, software code, and other intellectual property. These Terms expressly cover your rights and obligations, and our disclaimers and limitations of legal liability, relating to your use of, and access to, the App.

The App is a copyrighted work belonging to Indicio, Inc. ("Indicio," "Company." "us," "our," and "we"), a Delaware corporation. Your submission of information, including personally identifiable information or personal data ("Personal Data"), through or in connection with the App is governed by the terms of our privacy policy as updated from time to time, available at ("Privacy Policy"). All such additional terms, guidelines, and rules, including our Privacy Policy, are incorporated by

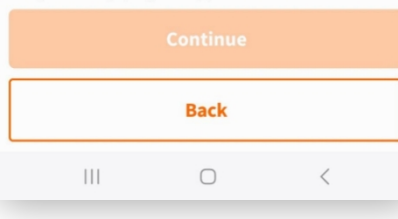

#### M 🖻 📖 🛛 🚯 🚱 🖬 69% 🖬

#### Terms of Use

preclude or restrict the further exercise of any such right or remedy or other rights or remedies.

17.12. Copyright © 2022 Indicio, Inc. All rights reserved. All trademarks, logos and service marks ("**Marks**") displayed on the App are our property or the property of other third parties. You are not permitted to use these Marks without our prior written consent or the consent of such third party which may own the Marks.

17.13. For any questions, comments, or feedback, you may contact us at any of the following channels:

Email:

#### support@indicio.tech

Discord:

#### https://discord.gg/pq7v6Fj3tk

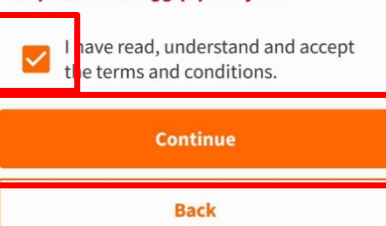

<

#### 4:08 🗣 🗊 🎮 🎮 🖪 🛤 💦 🖹 🕼 🐄 🖬 69% 🖬

Privacy Policy

#### Last Updated: October 17th, 2022

If you download or use the Indicio, Inc. Holdr+ mobile app ("App"), Indicio ("Indicio," "Company," "we," "us," "our") will ask to collect and store personal information about you (your "Personal Data") on your personal cell phone or device ("Device"). We would not be able to offer the App to you without the ability to store your Personal Data in your Device. We also want to make very clear that Indicio will never collect, access, or store your Personal Data.

This document (our "Privacy Policy") explains how your Personal Data will be collected, stored and used. This Privacy Policy is subject to the Holdr Terms of Service ("Terms") available at indicio.tech/holdr-privacy-policy which is incorporated by reference into this Privacy Policy, and all capitalized terms (unless defined in this document) are defined in our Terms. If you have questions about this Privacy Policy, or have suggestions for

|     | Back |   |  |  |  |
|-----|------|---|--|--|--|
| 111 | 0    | < |  |  |  |

#### M 🕅 🕅 🕅 89% 🖿

#### Privacy Policy

We may change this Privacy Policy from time to time to reflect changes in our practices concerning the collection, use, and sharing of your Personal Data. The revised Privacy Policy will be effective immediately upon notification through the App. If you continue to use the the App after we make changes then you will be deemed to have agreed to the changes, so please check this Privacy Policy periodically for updates.

#### 12. Contact Us

If you have any questions about this Privacy Policy, please contact us at:

• Email:

#### support@indicio.tech

• Discord:

#### https://discord.gg/pq7v6Fj3tk

I have read, understand and accept the terms and conditions.

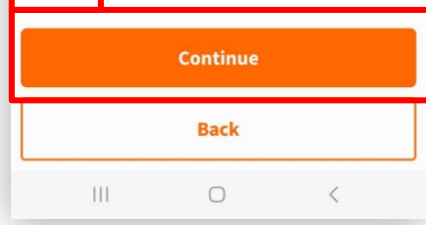

#### Holdr+モバイルウォレットの設定

- 以下の最初の画面のように、名前を入力します。 •
- 下の2番目の画面のように、PINを選択します。 ٠
- 完了すると、空の財布のホーム画面が表示されます。 ٠ 3:43 🕅 🚺 🕅 86% 🛍

|                                                                                                    |                        |     |         |         | _          |          | _       | _    |
|----------------------------------------------------------------------------------------------------|------------------------|-----|---------|---------|------------|----------|---------|------|
| You will be using this name with businesses a services to obtain and share sensitive data.                                                                                                    | ind                    | 4:0 | 8 후 🗈   |         | <b>P</b> 🛤 |          |         | R) ( |
| We recommend using your full legal name, or a version<br>your name that banks and governments would recogni<br>as uniquely yours.                                                                                                    | of<br>ze               | c   | Create  | e a six | -digit     | t PIN to | o set u | р уо |
| First name                                                                                                    |                        | E   | Enter P | IN      |            |          |         |      |
| Mike                                                                                                    |                        |     | •       | •       | •          | •        | •       | •    |
| ast Name                                                                                                    | _                      |     | Confirm | DIN     |            |          |         |      |
| Ebert                                                                                                    |                        |     | commi   | PIN     |            |          |         |      |
| ou can update this at any time in your settings                                                                                                    |                        |     | •       |         | •          |          |         | •    |
| Confirm                                                                                                    |                        |     |         |         |            | Confi    | irm     |      |
|                                                                                                    |                        |     |         |         |            |          |         |      |
| Ebert EbertE Eberts                                                                                                    |                        |     |         |         |            |          |         |      |
| Ebert         EbertE         Eberts           2         3         4         5         6         7         8         9                                                                                                    | 0                      |     |         |         |            |          |         |      |
| Ebert         EbertE         Eberts           2         3         4         5         6         7         8         9           w         e         r         t         y         u         i         o                                                                                                    | <br>0<br>P             |     |         |         |            |          |         |      |
| Ebert Ebert Eberts<br>2 3 4 5 6 7 8 9<br>w e r t y u i o t<br>a $s d f g h j k l$                                                                                                    | <br>0<br>p             |     |         |         |            |          |         |      |
| Ebert     EbertE     EbertS       1     2     3     4     5     6     7     8     9       q     w     e     r     t     y     u     i     0       a     s     d     f     g     h     j     k     1       a     s     d     f     g     h     j     k     1       a     s     d     f     g     h     j     k     1       a     s     d     f     g     h     j     k     1 | ····                   |     |         |         |            |          |         |      |
| Ebert     EbertE     Eberts       1     2     3     4     5     6     7     8     9       q     w     e     r     t     y     u     i     0       a     s     d     f     g     h     j     k     1       Q     z     x     c     v     b     n     m <sup>2</sup> I#1     ,     English (US)     .     D                                                                   | <br>0<br>p<br>)<br>(3) |     |         |         |            |          |         |      |

Home Hi, Mike М Notifications (0) No new notifications Contacts (0) 踧 Touch Connect below to create a contact  $\mathbf{1}$ 鰀 å C Ŕ Contacts Connect Wallet Settings < 著作権 2024 インディシオ

4:09 🗭 🗊 M M 🖪 📖

🛯 🗑 🦡 л 70% 🖻

 $\bigcirc$ 

5

<

111

🔃 😰 🐀 🖬 70% 🖻

#### 発行 - Provenにログイン

#### 次のステップはProvenにログインすることです。URL、ユーザー名、パスワー ドは右側にあります。

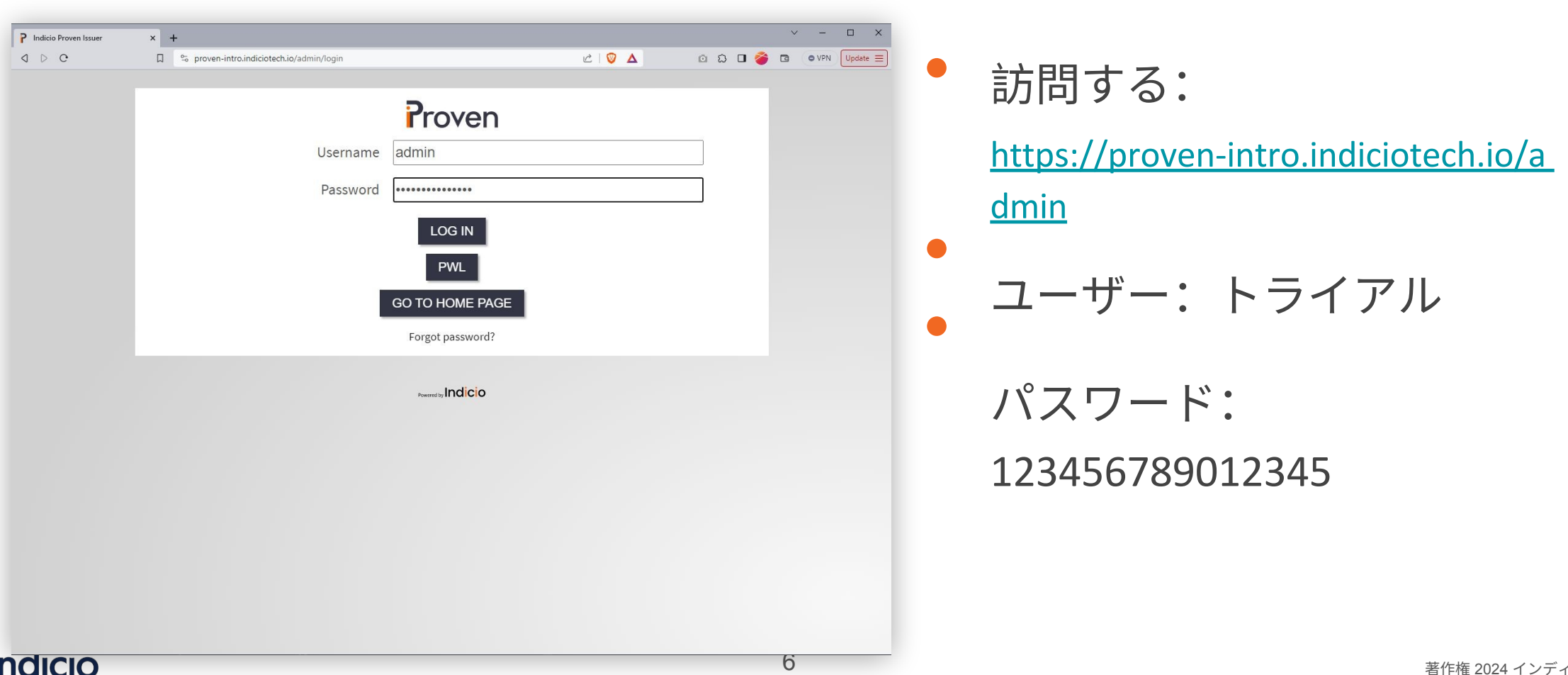

## 発行 - 提供するクレデンシャルを選択する

Proven UI ホームページで、上部のドロップダウンから発行するクレデンシャルを選択し、「Issue」

#### をクリックする。

| P Indicio Proven Issuer                                | × | +                                                                                                    |                                                                          |                                   |                               | ✓ - □ >           |
|--------------------------------------------------------|---|----------------------------------------------------------------------------------------------------|--------------------------------------------------------------------------|-----------------------------------|-------------------------------|-------------------|
| ⊲ ⊳ e                                                  | Π | 😋 proven-intro.indiciotech.io/admin                                                                                |                                                                          | ≌∣♥ ▲                             | ර ධ 🍑 🍎                       | C O VPN Update E  |
| Proven<br>INDICIO PROVEN<br>ISSUER<br>ADMIN<br>Log Out |   | INDICIO PROVEN ISSUER                                                                                              |                                                                          |                                   |                               |                   |
| HOME                                                   |   | Select a Credential to Issue:                                                                                      | Issue                                                                    |                                   |                               |                   |
| INVITATIONS                                            |   | User                                                                                                    |                                                                          |                                   |                               |                   |
| CONTACTS                                               |   | Employment<br>Vernication worknow                                                                                  |                                                                          |                                   |                               |                   |
| CREDENTIALS                                            |   | Select a Schema Option to Verify:                                                                                  | Vorify                                                                   |                                   |                               |                   |
| PRESENTATIONS                                          |   |                                                                                                    | veniy                                                                    |                                   |                               |                   |
| USERS                                                  |   | Bulk Import Mails                                                                                                  |                                                                          |                                   |                               |                   |
| SETTINGS                                               |   | Proven provides several ways to issue email credentials<br>by uploading a CSV file in the admin UI, and developers | s. Users can request an email invita<br>request invitations via the API. | ition using the self-serve UI, ad | Iministrators send invitation | ons one-by-one or |
| SCHEMAS                                                |   | Choose File No file chosen Send Emails                                                                             |                                                                          |                                   |                               |                   |
| GOVERNANCE                                             |   |                                                                                                    |                                                                          |                                   |                               |                   |
| GOVERNANCE EDITOR                                      |   |                                                                                                    |                                                                          |                                   |                               |                   |
| HELP                                                   |   |                                                                                                    |                                                                          |                                   |                               |                   |
| Powered by Indicio                                     |   |                                                                                                    |                                                                          |                                   |                               |                   |

## 発行 - プロベンでQRコードを使って接続する

発行するクレデンシャルを選択すると、Provenはモバイル・ウォレットが接続 に使用できるQRコードを表示する。

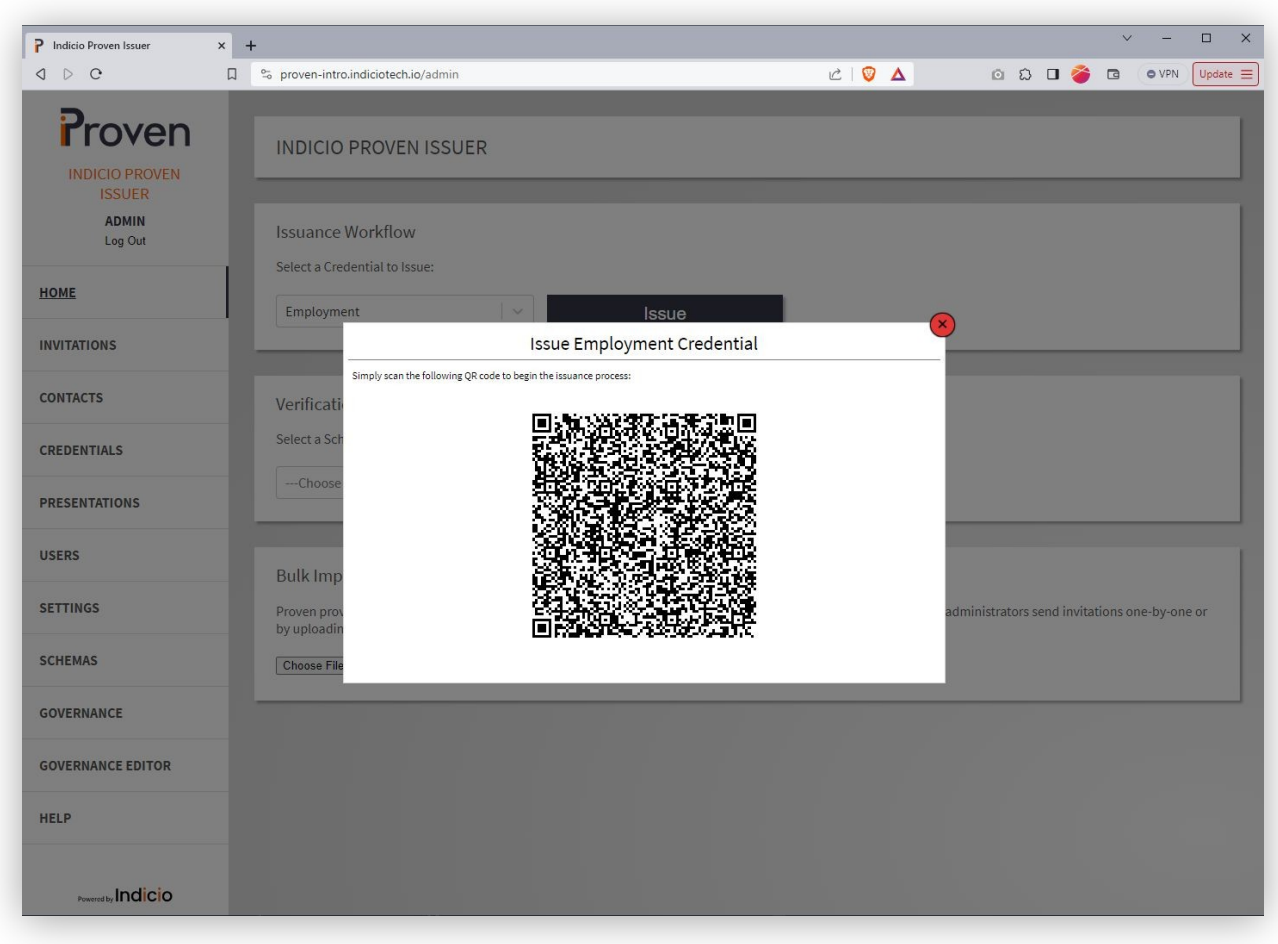

## indicio

8

## 発行 - プロベンでQRコードを使って接続する

- Holdr+ウォレットで中央下の "Connect "ボタンをクリックします。
- コードをスキャン」をクリック
- QRコードを読み取る

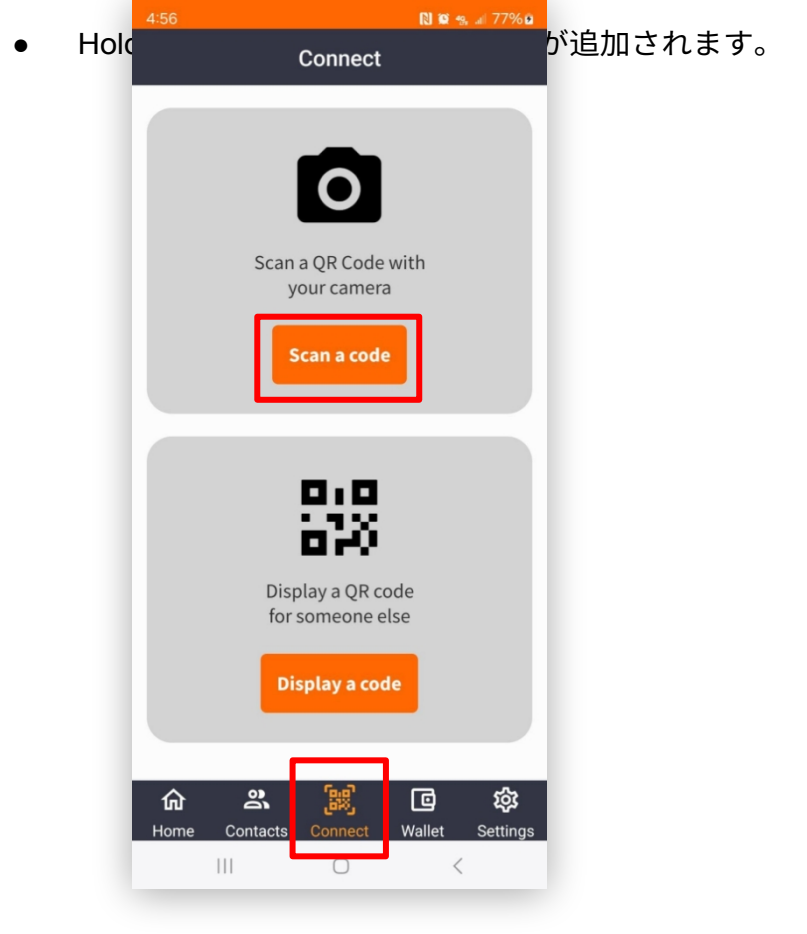

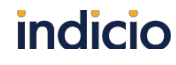

| 457.8                                                |                                       | DI 28  | 770/ 6                       |
|------------------------------------------------------|---------------------------------------|--------|------------------------------|
| 4:57 🖸                                               |                                       |        | a //%D                       |
|                                                      | 2                                     | • 4    | X                            |
|                                                      |                                       |        | ~                            |
| SSUER                                                |                                       |        |                              |
|                                                      |                                       |        |                              |
|                                                      |                                       |        |                              |
|                                                      |                                       |        |                              |
| ue:                                                  |                                       |        |                              |
| l v ls                                               | sue                                   | •      |                              |
| Issue Employme                                       | nt credentian                         |        |                              |
| in the following QR code to begin "se musics process |                                       |        |                              |
| 回流演绎                                                 |                                       |        |                              |
|                                                      |                                       |        |                              |
|                                                      | 建长后                                   | 1      |                              |
|                                                      |                                       |        |                              |
|                                                      |                                       | -      | vinistrators send invitation |
| 42.0                                                 | 经过法律                                  |        |                              |
|                                                      |                                       | -      |                              |
|                                                      |                                       |        |                              |
|                                                      |                                       |        |                              |
|                                                      |                                       | )      |                              |
|                                                      |                                       |        |                              |
|                                                      |                                       |        |                              |
|                                                      | C C C C C C C C C C C C C C C C C C C |        |                              |
| H H 🖉 🌢 📽 💆                                          |                                       |        |                              |
|                                                      |                                       |        |                              |
|                                                      |                                       |        |                              |
|                                                      |                                       |        |                              |
|                                                      |                                       |        |                              |
|                                                      |                                       | La *r  |                              |
| F4 F5 dtm                                            |                                       |        |                              |
|                                                      | 1 1 87                                | 8      |                              |
| # \$ %                                               | Б                                     |        | 0                            |
|                                                      |                                       | Ц 1    |                              |
|                                                      | [n-n]                                 |        |                              |
| 1 A A                                                |                                       | ø      | <b>1</b> 03                  |
| Home Contacts                                        | Connect                               | Wallet | Settinas                     |
|                                                      |                                       |        | Jottingo                     |
|                                                      | $\bigcirc$                            | <      |                              |
|                                                      |                                       |        |                              |

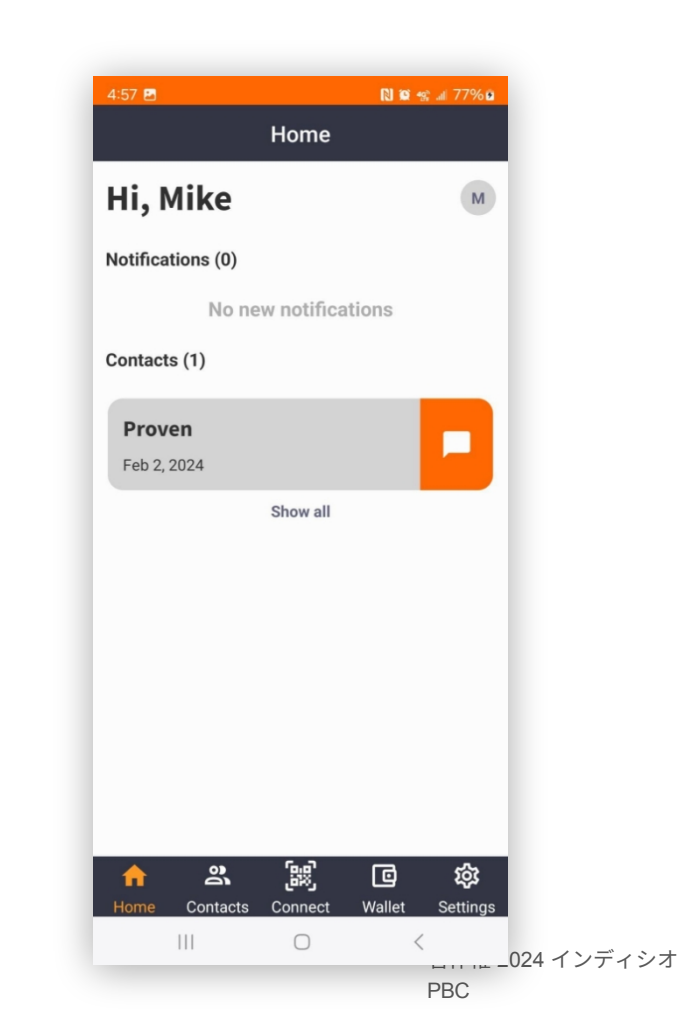

### 発行 - クレデンシャル・データの入力

接続後、選択したクレデンシャルのさまざまな属性がすべて記載されたフォー ムが表示されます。これらのフィールドに入力し、"Send "をクリックする。偽 のデータでもOKです。

| P Indicio Proven Issuer  | × +                    |                          |                                         |    |                  | ~              | · –       |          |
|--------------------------|------------------------|--------------------------|-----------------------------------------|----|------------------|----------------|-----------|----------|
| ⊲ ⊳ e                    | 🛱 🛸 proven-intro.indic | iotech.io/admin          | 已   🦁                                   | Δ  | ۵ D              | 🛛 🏈 🖻          | O VPN     | Update 🚍 |
| Proven                   |                        | OVEN ISSUER              |                                         | 8  |                  |                |           |          |
| INDICIO PROVEN<br>ISSUER |                        | Issue Er                 | nployment Credential                    |    |                  |                |           |          |
| ADMIN                    | Issuance               | employer_region          | California                              |    |                  |                |           |          |
| Log Out                  | Select a Cre           | employment_type          | Full time                               |    |                  |                |           |          |
| HOME                     |                        | employee_given_names     | Mike                                    |    |                  |                |           |          |
|                          | Employme               | employer_country         | United Sates                            |    |                  |                |           |          |
| INVITATIONS              |                        | employment_postal_code   | 12345                                   |    |                  |                |           |          |
| CONTACTS                 | Verificati             | employment_start_date    | 01/01/2023                              |    |                  |                |           |          |
|                          | Select a Sch           | employer_postal_code     | 12345                                   |    |                  |                |           |          |
| CREDENTIALS              |                        | employment_country       | United States                           |    |                  |                |           |          |
| PRESENTATIONS            | Choose                 | employment_role          | Enterprise Team Lead                    | _  |                  |                |           |          |
|                          |                        | employer_city            | Golden Town                             |    |                  |                |           |          |
| USERS                    | Bulk Imp               | employer_address         | 123 St.                                 |    |                  |                |           |          |
| SETTINGS                 | Proven prov            | employment_role_descript | Lead the development of enterprise soft | ad | ministrators ser | nd invitations | one-by-on | eor      |
|                          | by uploadin            | employee_surnames        | Ebert                                   |    |                  |                |           |          |
| SCHEMAS                  | Choose File            | employer_name            | Indicio                                 | _  |                  |                |           |          |
| GOVERNANCE               |                        | employment_city          | Golden Town                             |    |                  |                | _         | ,        |
|                          |                        | employment_region        | California                              |    |                  |                |           |          |
| GOVERNANCE EDITOR        |                        | employment_address       | 123 St.                                 | .  |                  |                |           |          |
| HELP                     |                        | Cancel                   | Send                                    |    |                  |                |           |          |
| Powered by Indicio       |                        |                          |                                         |    |                  |                |           |          |

indicio

#### 発行 - クレデンシャル・オファーを受け取る

Provenは、クレデンシャル・オファーが送信されたという成功メッセージを表示する。

Holdr+はあなたのホーム画面にオファーを表示します。詳細を見る "をクリックしてください。

| ı⊳ e                     | 🔲 🖏 proven-intro.indiciotech.io/admin 🖄 🖉 🛆 💿 🖏 🗖 🍎 🖬 🔍 Update                                                                                                    |  |
|--------------------------|----------------------------------------------------------------------------------------------------|--|
| Proven<br>INDICIO PROVEN | Employment credential is on its way!                                                                                                    |  |
| ADMIN<br>Log Out         | Issuance Workflow                                                                                                    |  |
| 10ME                     | Select a Credential to issue:                                                                                                    |  |
| NVITATIONS               |                                                                                                    |  |
| CONTACTS                 | Verification Workflow                                                                                                    |  |
| CREDENTIALS              | Select a Schema Option to Verify:                                                                                                    |  |
| PRESENTATIONS            | Venty                                                                                                    |  |
| JSERS                    | Bulk Import Mails                                                                                                    |  |
| ETTINGS                  | Proven provides several ways to issue email credentials. Users can request an email invitation using the self-serve UI, administrators send invitations one-by-one or by uploading a CSV file in the admin UI, and developers request invitations via the API. |  |
| SCHEMAS                  | Choose File No file chosen Send Emails                                                                                                    |  |
| OVERNANCE                |                                                                                                    |  |
| <b>JOVERNANCE EDITOR</b> |                                                                                                    |  |
| IELP                     |                                                                                                    |  |
| Powered by Indicio       |                                                                                                    |  |

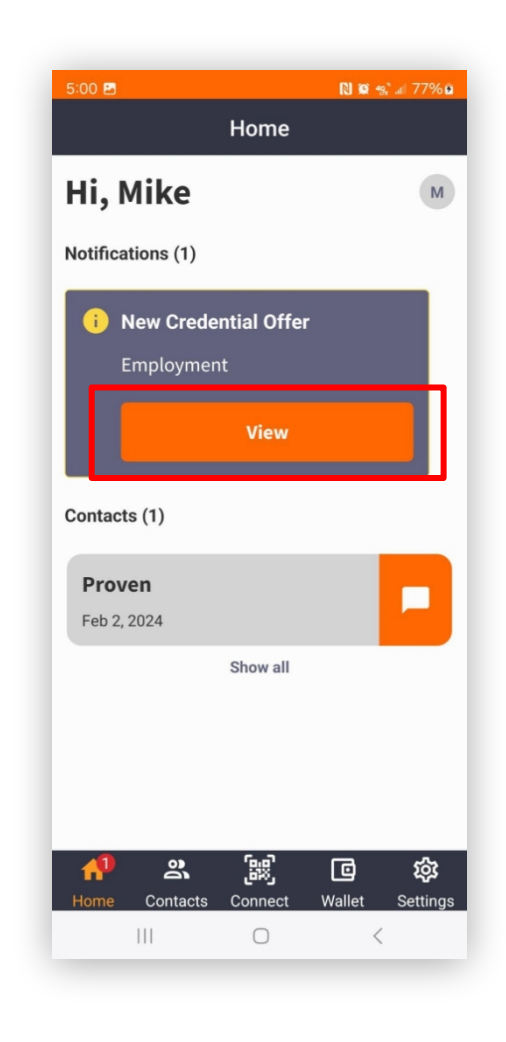

著作権 2024 インディシオ PBC

### 発行 - クレデンシャル・オファーの確認と受諾

- カードをクリックすると、クレデンシャルの詳細が表示されます。
- Accept をクリックしてクレデンシャルをウォレットに追加する。

N 🖸 🦦 🖬 77% 🗖

• クレ<u>デンシャルは財布の画面に表</u>示されます。

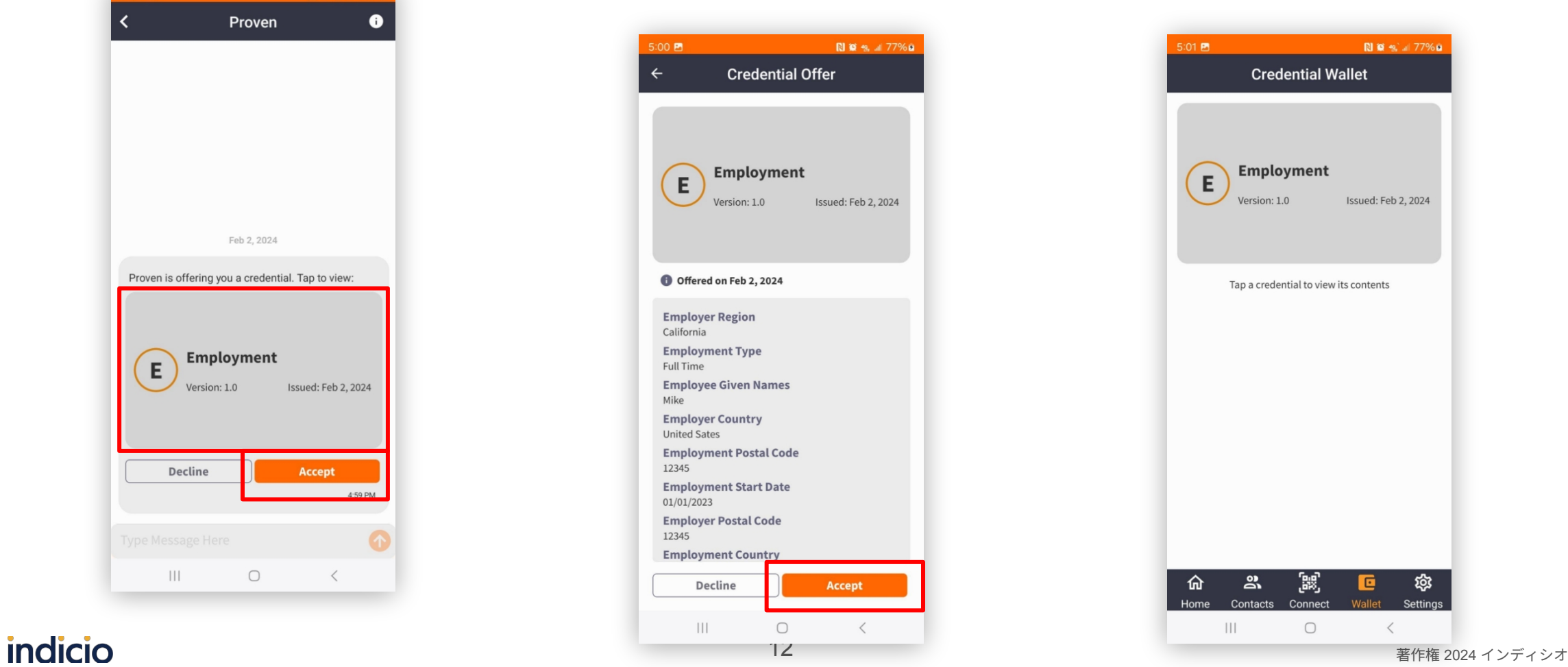

### 発行 - クレデンシャルの確認

クレデンシャルを受け入れると、Provenは成功のメッセージを表示します。

Holdr+ウォレットのクレデンシャルをクリックすると、いつでも詳細を見ることができます。

| d ▷ C              | 🔲 🛸 proven-intro.indiciotech.io/admin 🖄 🖸 😵 💿 vPN Updete 🚍                              | 5:01 🖻                              | Ŋ 🛱 🎭 л 77            |
|--------------------|-----------------------------------------------------------------------------------------|-------------------------------------|-----------------------|
|                    | Credential was successfully issued × INDICIO PROVENTSSUER                               | ← Credential Details                | s                     |
| ADMIN<br>Log Out   | Issuance Workflow Select a Credential to Issue:                                         | Employment                          |                       |
| HOME               | Choose Credential V Issue                                                               | Version: 1.0 Issue                  | ed: Feb 2, 2024       |
| INVITATIONS        |                                                                                         |                                     |                       |
| CONTACTS           | Verification Workflow                                                                   |                                     |                       |
| CREDENTIALS        | Select a Schema Option to Verify:                                                       | Employer Region<br>California       |                       |
| PRESENTATIONS      | Choose Schema Verify                                                                    | Employment Type<br>Full Time        |                       |
| USERS              |                                                                                         | Employee Given Names<br>Mike        |                       |
| SETTINGS           | Bulk Import Mails                                                                       | Employer Country<br>United Sates    |                       |
| CHEMAS             | by uploading a CSV file in the admin UL and developers request invitations via the API. | Employment Postal Code<br>12345     |                       |
| SUREMAS            | Choose File No file chosen Send Emails                                                  | Employment Start Date<br>01/01/2023 |                       |
| GOVERNANCE         |                                                                                         | Employer Postal Code                |                       |
| GOVERNANCE EDITOR  |                                                                                         | Employment Country                  |                       |
| HELP               |                                                                                         | United States                       |                       |
| Powered by Indicio |                                                                                         | 位 ぷ 誤<br>Home Contacts Connect Wa   | ा हिंदू<br>allet Sett |
|                    |                                                                                         | III O                               | <                     |

著作権 2024 インディシオ PBC

## 発行 - 発行されたクレデンシャルの表示

#### 左メニューの「クレデンシャル」をクリックすると、発行されたクレデンシャ ルのリストを見ることができます。

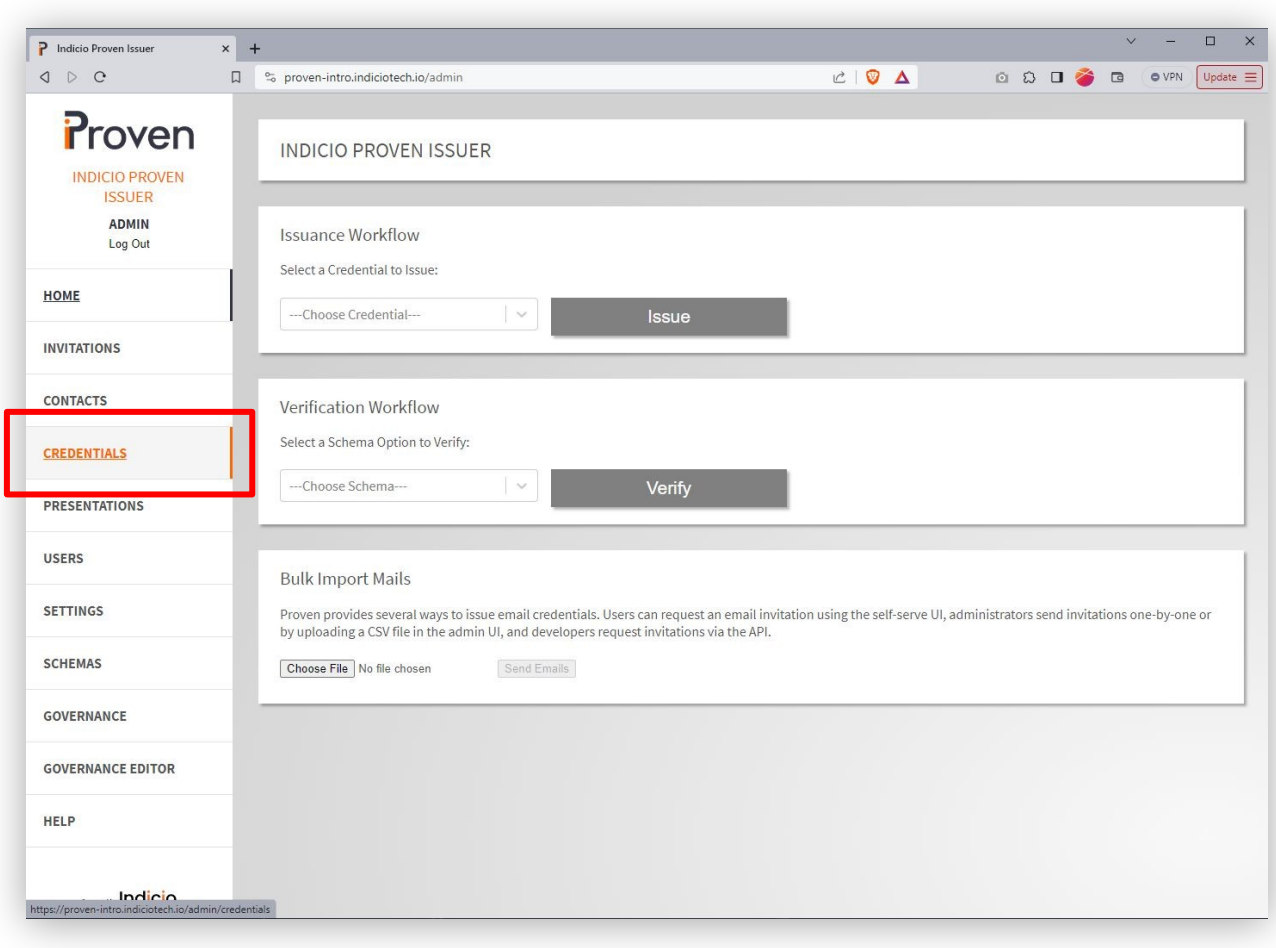

indicio

## 発行 - 発行されたクレデンシャルの表示

リスト内のクレデンシャルをクリックすると、その詳細が表示される。

| P Indicio Proven Issuer  | × | +                                 |                   | v - D                  | ×   |
|--------------------------|---|-----------------------------------|-------------------|------------------------|-----|
| a d d                    |   | ] 😋 proven-intro.indiciotech.io/a | admin/credentials | ස් 💟 🛆 💿 ඩ 🎽 🖬 🔍 Updet | e = |
| Proven<br>INDICIO PROVEN |   | CREDENTIALS                       |                   |                        |     |
| ADMIN<br>Log Out         |   | Credential                        | Status            | Date issued            | 1   |
|                          |   | Employment                        | Credential Acked  | 2/2/2024, 4:59:49 PM   |     |
| HOME                     |   | User                              | Credential Acked  | 2/2/2024, 3:53:28 PM   | Т   |
| INVITATIONS              |   |                                   |                   |                        | J,  |
| CONTACTS                 |   |                                   |                   |                        |     |
| CREDENTIALS              | 1 |                                   |                   |                        |     |
| PRESENTATIONS            |   |                                   |                   |                        |     |
| USERS                    |   |                                   |                   |                        |     |
| SETTINGS                 |   |                                   |                   |                        |     |
| SCHEMAS                  |   |                                   |                   |                        |     |
| GOVERNANCE               |   |                                   |                   |                        |     |
| GOVERNANCE EDITOR        |   |                                   |                   |                        |     |
| HELP                     |   |                                   |                   |                        |     |
| Powered by Indicio       |   |                                   |                   |                        |     |

## 発行 - 発行されたクレデンシャルの表示

#### 一般的なクレデンシャル情報および属性とその値のリストは、クレデンシャル詳 細画面に表示される。

| P Indicio Proven Issuer            | × | +                                                                                      |                                                                         |   |   |   |   |     |   | Ŭ |       |          |
|------------------------------------|---|----------------------------------------------------------------------------------------|-------------------------------------------------------------------------|---|---|---|---|-----|---|---|-------|----------|
| ⊲ ⊳ e                              | Ω | So proven-intro.indiciotech.io/admi                                                    | n/credentials/803caf32-65e5-46f2-a468-22eb06196d25                      | Ċ | Ø | Δ | ۵ | ລ c | 1 | ٦ | O VPN | Update = |
| Proven<br>INDICIO PROVEN<br>ISSUER |   | EMPLOYMENT                                                                             |                                                                         |   |   |   |   |     |   |   |       |          |
| ADMIN<br>Log Out                   |   | General Information                                                                    |                                                                         |   |   |   |   |     |   |   |       |          |
| НОМЕ                               |   | Credential Name: Employme<br>Credential ID: 803caf32-6<br>Credential State: credential | nt<br>i5e5-46f2-a468-22eb06196d25<br>acked                              |   |   |   |   |     |   |   |       |          |
| INVITATIONS                        |   | Date Created: 2/2/2024, 4<br>Revoked: false                                            | :59:49 PM                                                               |   |   |   |   |     |   |   |       |          |
| CONTACTS                           |   | Attributes                                                                             |                                                                         |   |   |   |   |     |   |   |       |          |
| CREDENTIALS                        |   | employer_region<br>employment_type<br>employee_given_names                             | California<br>Full time<br>Mike                                         |   |   |   |   |     |   |   |       |          |
| PRESENTATIONS                      |   | employer_country<br>employment_postal_code<br>employment_start_date                    | United Sates<br>12345<br>01/01/2023                                     |   |   |   |   |     |   |   |       |          |
| USERS                              |   | employer_postal_code<br>employment_country<br>employment_role                          | 12345<br>United States<br>Enterprise Team Lead                          |   |   |   |   |     |   |   |       |          |
| SETTINGS                           |   | employer_city<br>employer_address<br>employment role description                       | Golden Town<br>123 St.<br>I lead the development of enterprise software |   |   |   |   |     |   |   |       |          |
| SCHEMAS                            |   | employee_surnames<br>employer_name                                                     | Ebert<br>Indicio                                                        |   |   |   |   |     |   |   |       |          |
| GOVERNANCE                         |   | employment_city<br>employment_region<br>employment_address                             | California<br>123 St.                                                   |   |   |   |   |     |   |   |       |          |
| GOVERNANCE EDITOR                  |   |                                                                                        |                                                                         |   |   |   |   |     |   |   |       |          |
| HELP                               |   |                                                                                        |                                                                         |   |   |   |   |     |   |   |       |          |
| Powered by Indicio                 |   |                                                                                        |                                                                         |   |   |   |   |     |   |   |       |          |

## 検証 - プロヴェンからログアウトする

#### 他のソフトウェアエージェントとのやり取りをシミュレートするには、左上のリン クを使用してProvenからログアウトしてください。

| P Indicio Proven Issuer            | x +                                                                                                    | ×    |
|------------------------------------|----------------------------------------------------------------------------------------------------|------|
| a d d                              | 🛛 🖏 proven-intro.indiciotech.io/admin 🖄 🖓 🛆 💿 💭 🗍 🍪 🔹 🔍 VPN Upda                                                                                                    | te Ξ |
| Proven<br>INDICIO PROVEN<br>ISSUER | INDICIO PROVEN ISSUER                                                                                                    |      |
| ADMIN<br>Log Out                   | Issuance Workflow Select a Credential to Issue:                                                                                                    |      |
| HOME                               | Chapter Conduction                                                                                                    |      |
| INVITATIONS                        | Issue                                                                                                    |      |
| CONTACTS                           | Verification Workflow                                                                                                    | 1    |
| CREDENTIALS                        | Select a Schema Option to Verify:                                                                                                    |      |
| PRESENTATIONS                      | Choose Schema Verify                                                                                                    |      |
| USERS                              | Bulk Import Mails                                                                                                    | 1    |
| SETTINGS                           | Proven provides several ways to issue email credentials. Users can request an email invitation using the self-serve UI, administrators send invitations one-by-one or by uploading a CSV file in the admin UI, and developers request invitations via the API. |      |
| SCHEMAS                            | Choose File No file chosen Send Emails                                                                                                    |      |
| GOVERNANCE                         |                                                                                                    |      |
| GOVERNANCE EDITOR                  |                                                                                                    |      |
| HELP                               |                                                                                                    |      |
| Powered by Indicio                 |                                                                                                    |      |

検証 - ホームページへ

ホームページへ」をクリック

|                         |                                            |              | <br>_      | _   |       |             |
|-------------------------|--------------------------------------------|--------------|------------|-----|-------|-------------|
| P Indicio Proven Issuer | × +                                        |              |            |     | ~ ·   | - 0 ×       |
| d D C                   | D Sproven-intro.indiciotech.io/admin/login | Ľ            | ា ជ        | 0 後 | Q (0) | PN Update = |
|                         |                                            |              |            |     |       |             |
|                         | <b>D</b> .                                 |              |            |     |       |             |
|                         | I T                                        | oven         |            |     |       |             |
|                         | Username                                   |              | 1          |     |       |             |
|                         |                                            |              | <br>j<br>v |     |       |             |
|                         | Password                                   |              |            |     |       |             |
|                         |                                            |              |            |     |       |             |
|                         |                                            | LOG IN       |            |     |       |             |
|                         |                                            | D\W/I        |            |     |       |             |
|                         |                                            |              |            |     |       |             |
|                         | GO TC                                      | HOME PAGE    |            |     |       |             |
|                         |                                            |              |            |     |       |             |
|                         | Forg                                       | ot password? |            |     |       |             |
|                         |                                            |              |            |     |       |             |
|                         | Powr                                       |              |            |     |       |             |
|                         |                                            |              |            |     |       |             |
|                         |                                            |              |            |     |       |             |
|                         |                                            |              |            |     |       |             |
|                         |                                            |              |            |     |       |             |
|                         |                                            |              |            |     |       |             |
|                         |                                            |              |            |     |       |             |
|                         |                                            |              |            |     |       |             |
|                         |                                            |              |            |     |       |             |
|                         |                                            |              |            |     |       |             |
|                         |                                            |              |            |     |       |             |
|                         |                                            |              |            |     |       |             |
|                         |                                            |              |            |     |       |             |

### 検証 - QRコードによる接続

ProvenはホームページにQRコードを表示し、エージェントに接続できるようにします。

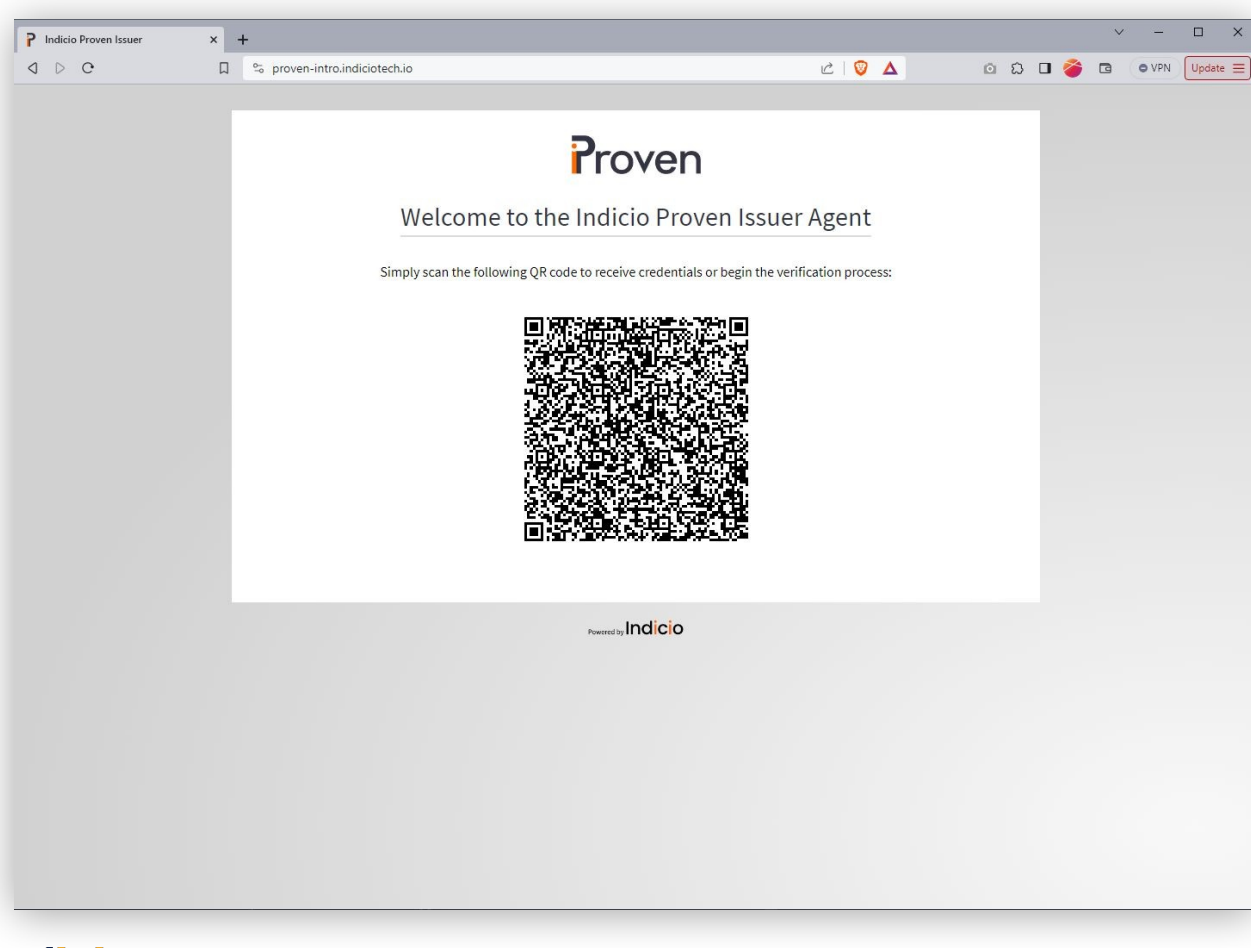

### 検証 - QRコードによる接続

- Holdr+ウォレットで中央下の "Connect "ボタンをクリックします。
- コードをスキャン」をクリック
- QRコードを読み取る

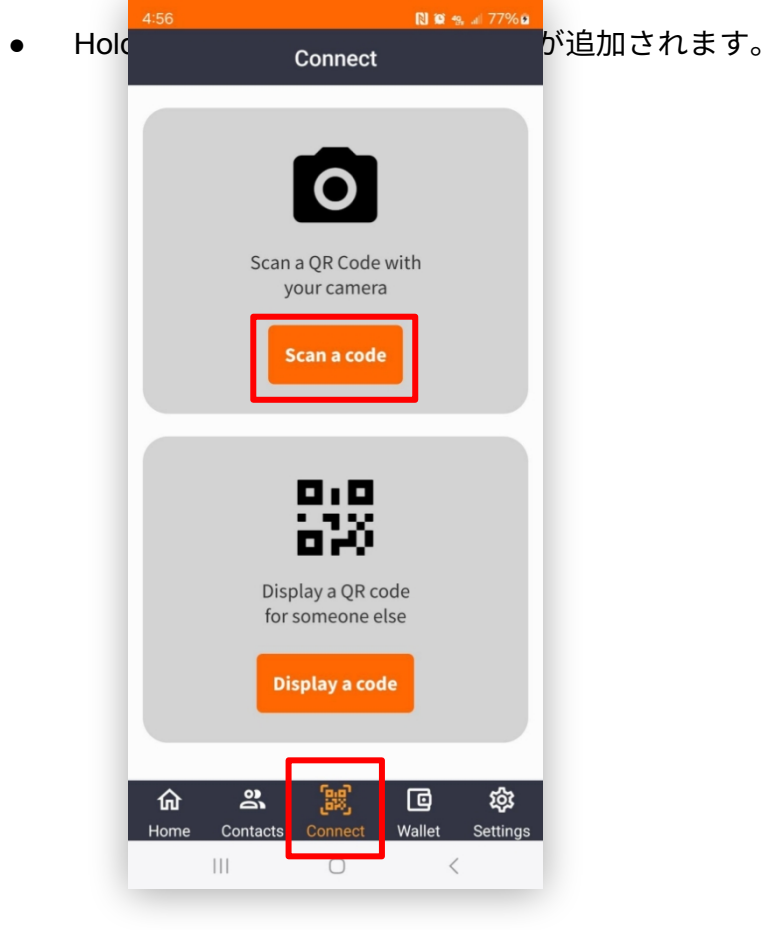

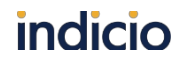

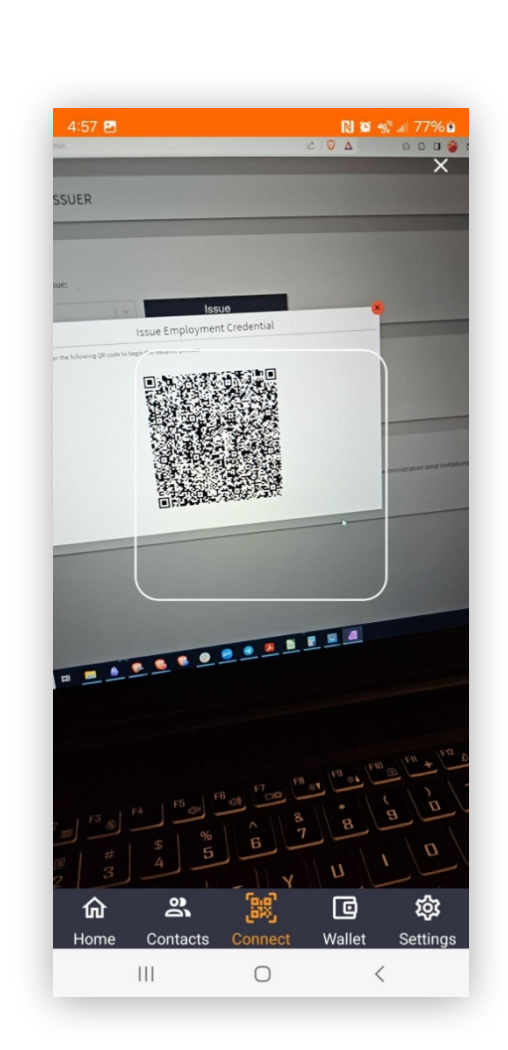

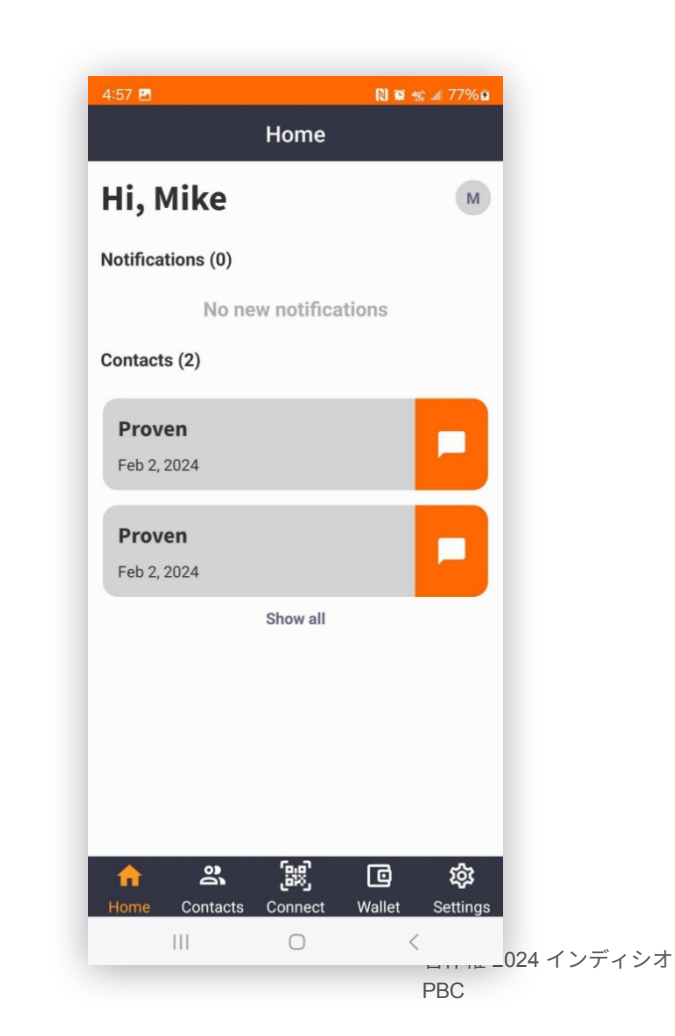

#### 検証 - リクエストを選択

接続後、ドロップダウンから実行するリクエストを選択します。

注: 選択したクレデンシャルは、自分自身に発行したクレデンシャルと一致する必要があります。

| d D C | 🗋 🛸 proven-intro.in | diciotech.io                                                                                                    | 1 😢 🛆                           | © Ω □ | 🍘 🖻 🤇 | • VPN Update |
|-------|---------------------|----------------------------------------------------------------------------------------------------|---------------------------------|-------|-------|--------------|
|       |                     | <b>Prove</b><br>Credential Issuance a                                                                                          | nd Verification                 |       |       |              |
|       |                     | Please wait for a credential to be issued o<br>Select schema to veri<br>User - Full Disclosure<br>User - Username and<br>Email | r choose a credential to verify |       |       |              |
|       |                     | Employment - Full Di                                                                                                    | sclosure                        |       |       |              |
|       |                     |                                                                                                    |                                 |       |       |              |
|       |                     |                                                                                                    |                                 |       |       |              |
|       |                     |                                                                                                    |                                 |       |       |              |

Indicio

#### 検証 - リクエストの送信

Provenは情報要求を送信し、待機メッセージを表示する。

Holdr+のホーム画面にリクエストが表示されます。詳細を見る "をクリックしてください。

| P Indicio Proven Issuer × +           |                                                               |              |       | × -  | U X        |
|---------------------------------------|---------------------------------------------------------------|--------------|-------|------|------------|
| d D C 🛱 🕫 proven-intro.indiciotech.io | 亡   🦁 🔺                                                       | <b>0</b> ដ ( | I 🍎 🖪 | O VP | N Update 🚍 |
|                                       |                                                               |              |       |      |            |
|                                       | C.                                                            |              |       |      |            |
|                                       | roven                                                         |              |       |      |            |
| Crodontial I                          | scuance and Varification                                      |              |       |      |            |
| Credentiaris                          | ssuance and vernication                                       |              |       |      |            |
| You will now receive a request on yo  | ur mobile app to send your credential to us for verification. |              |       |      |            |
|                                       |                                                               |              |       |      |            |
|                                       | Indiaio                                                       |              |       |      |            |
|                                       | Powered by IT ICICIO                                          |              |       |      |            |
|                                       |                                                               |              |       |      |            |
|                                       |                                                               |              |       |      |            |
|                                       |                                                               |              |       |      |            |
|                                       |                                                               |              |       |      |            |
|                                       |                                                               |              |       |      |            |
|                                       |                                                               |              |       |      |            |
|                                       |                                                               |              |       |      |            |
|                                       |                                                               |              |       |      |            |
|                                       |                                                               |              |       |      |            |
|                                       |                                                               |              |       |      |            |
|                                       |                                                               |              |       |      |            |
|                                       |                                                               |              |       |      |            |
|                                       |                                                               |              |       |      |            |
|                                       |                                                               |              |       |      |            |
|                                       |                                                               |              |       |      |            |
|                                       |                                                               |              |       |      |            |
|                                       |                                                               |              | 0     | 0    |            |

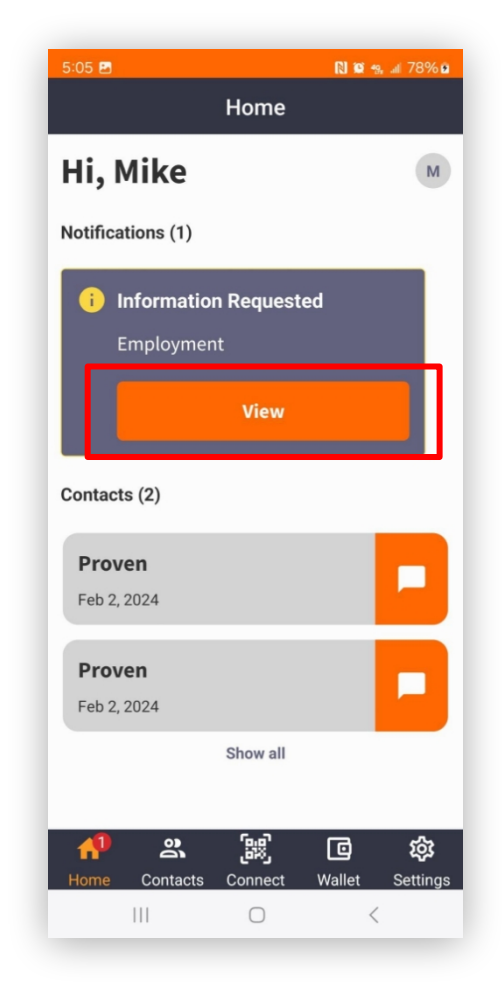

著作権 2024 インディシオ PBC

### 検証 - 要求された詳細を確認し、共有する

- カードをクリックすると詳細が表示されます。
- Accept (承認)」または「Share (共有)」をクリックすると、あなたのクレデンシャルからこれらの詳細がProvenに送信されます。

| 5:07 🖪       | 🗋 🛍 🔩 al 78% 🖬                    |
|--------------|-----------------------------------|
| <            | Proven i                          |
|              |                                   |
|              |                                   |
|              |                                   |
|              |                                   |
|              |                                   |
|              |                                   |
|              | Feb 2, 2024                       |
| en is reques | esting you to share. View Details |
|              |                                   |
| C Em         | nployment                         |
| Versi        | sion: 1.0 Requested: Feb 2, 2024  |
|              |                                   |
|              |                                   |
| Decline      | Accept                            |
|              | 5.06 PM                           |
|              |                                   |
|              | 0 <                               |
|              |                                   |
|              |                                   |

## 検証 - 要求された詳細が表示される

リクエストされた詳細情報が送信されると、Provenはそれを画面に表示します。

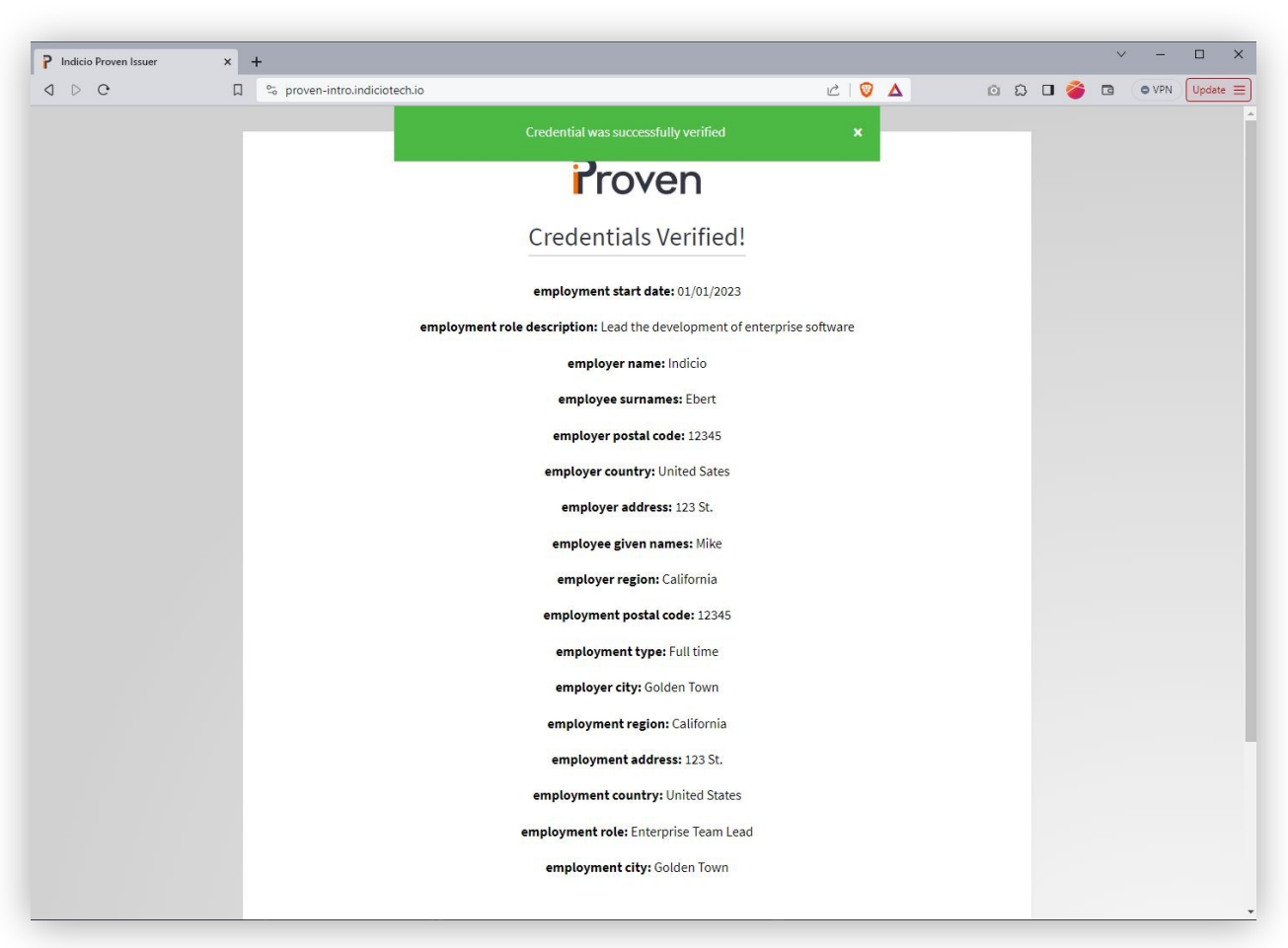

#### 検証 - 再度のリクエスト

#### リクエストされた詳細を確認した後、ページを一番下までスクロールし、再度 リクエストすることができます。

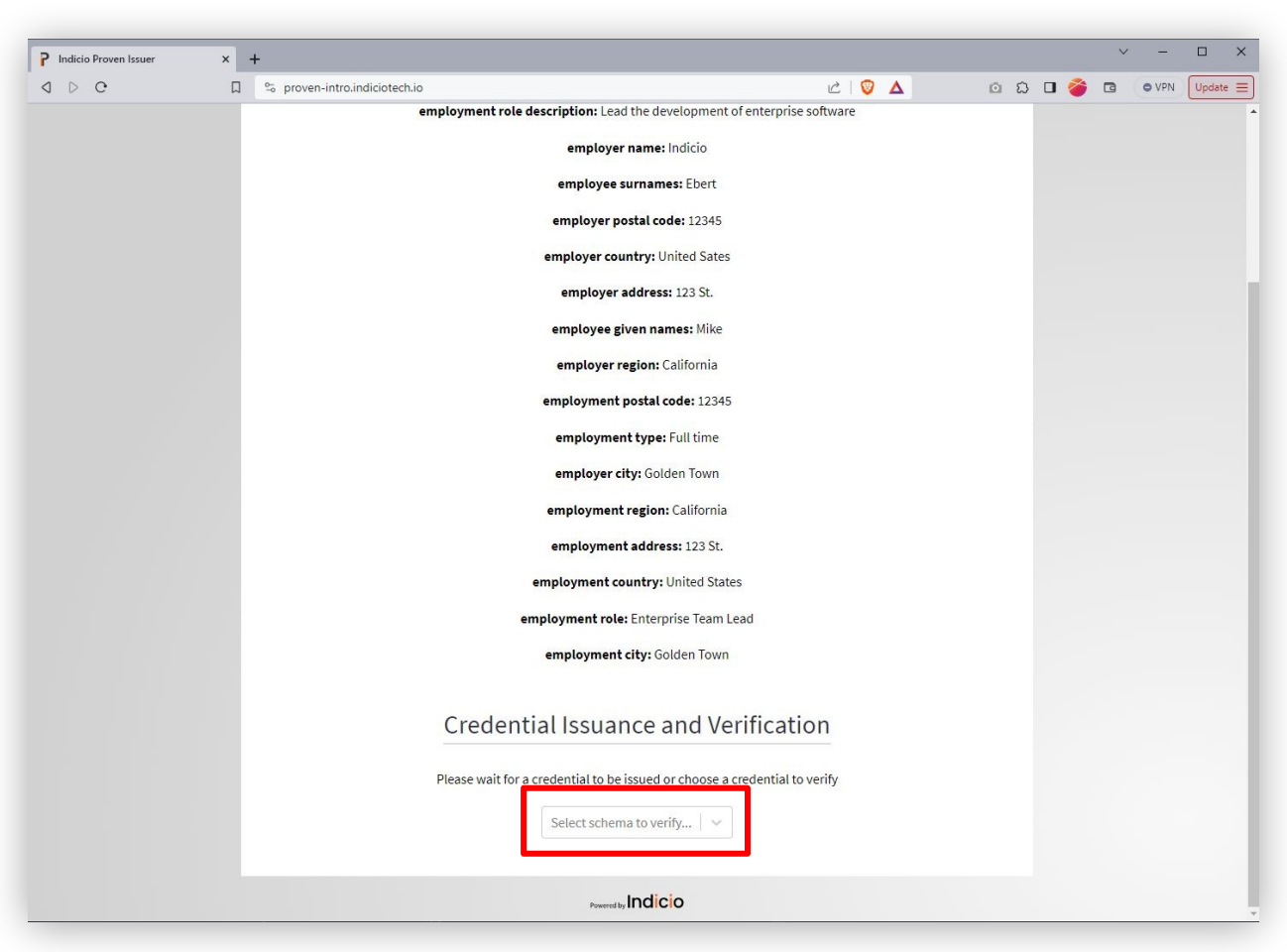